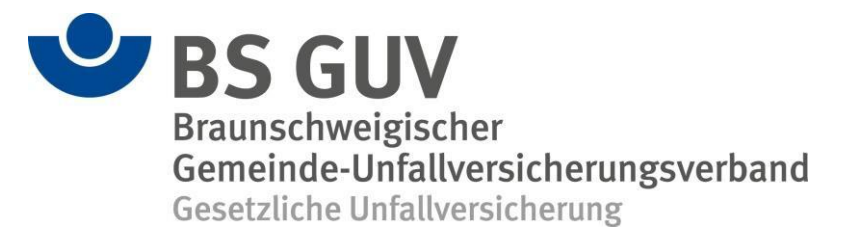

## Benutzerhandbuch "Elektronische Unfallanzeige"

## Inhaltsverzeichnis

| Einleitung                                  | 2 |
|---------------------------------------------|---|
| Erstmalige Anmeldung                        | 2 |
| Startseite                                  | 5 |
| Oberes Menü                                 | 6 |
| Menüpunkt "Meine Einstellungen"             | 6 |
| Mitbenutzerverwaltung                       | 6 |
| Passwort ändern                             | 6 |
| Erweiterte Einstellungen                    | 6 |
| Menüpunkt "Mein Ordner"                     | 7 |
| Menüpunkt "Abmelden"                        | 7 |
| Normale Anmeldung                           | 7 |
| Unfallanzeige erstellen                     | 8 |
| Einfügen aus SibankPLUS oder DaNiS          | 8 |
| Felder befüllen                             | 9 |
| Unfallanzeige versenden und herunterladen 1 | 1 |
| Unfallanzeige nicht versenden1              | 1 |
| Hilfe / Unterstützung1                      | 1 |

### Einleitung

Die elektronische Unfallanzeige des Braunschweigischen Gemeinde-Unfallversicherungsverbandes bietet Ihnen die Möglichkeit, auf einfache und schnelle Art Unfälle direkt über das Internet an den zuständigen Unfallversicherungsträger zu melden.

Die Daten werden über eine verschlüsselte Verbindung versandt und können daher von unberechtigten Dritten nicht eingesehen werden.

Für das Verfahren wird keine separate Software benötigt. Sämtliche Funktionen lassen sich über einen gängigen Internetbrowser abbilden.

Eine Übersendung einer Unfallanzeige in Papierform entfällt.

## Erstmalige Anmeldung

Dieser Abschnitt erläutert die <u>erstmalige Anmeldung</u> am System. Wurde diese bereits durchgeführt, ist unter Punkt "Normale Anmeldung (Seite 7)" fortzufahren.

Nach dem Start eines Internetbrowsers rufen Sie die Internetseite des Braunschweigischen Gemeinde-Unfallversicherungsverbandes (<u>www.bs-guv.de</u>) auf. Über das Feld "Unfall melden" (siehe Abbildung 1, roter Kasten und Pfeil) werden Sie weitergeleitet auf die Seite mit dem Link zur Zieladresse (siehe Abbildung 2).

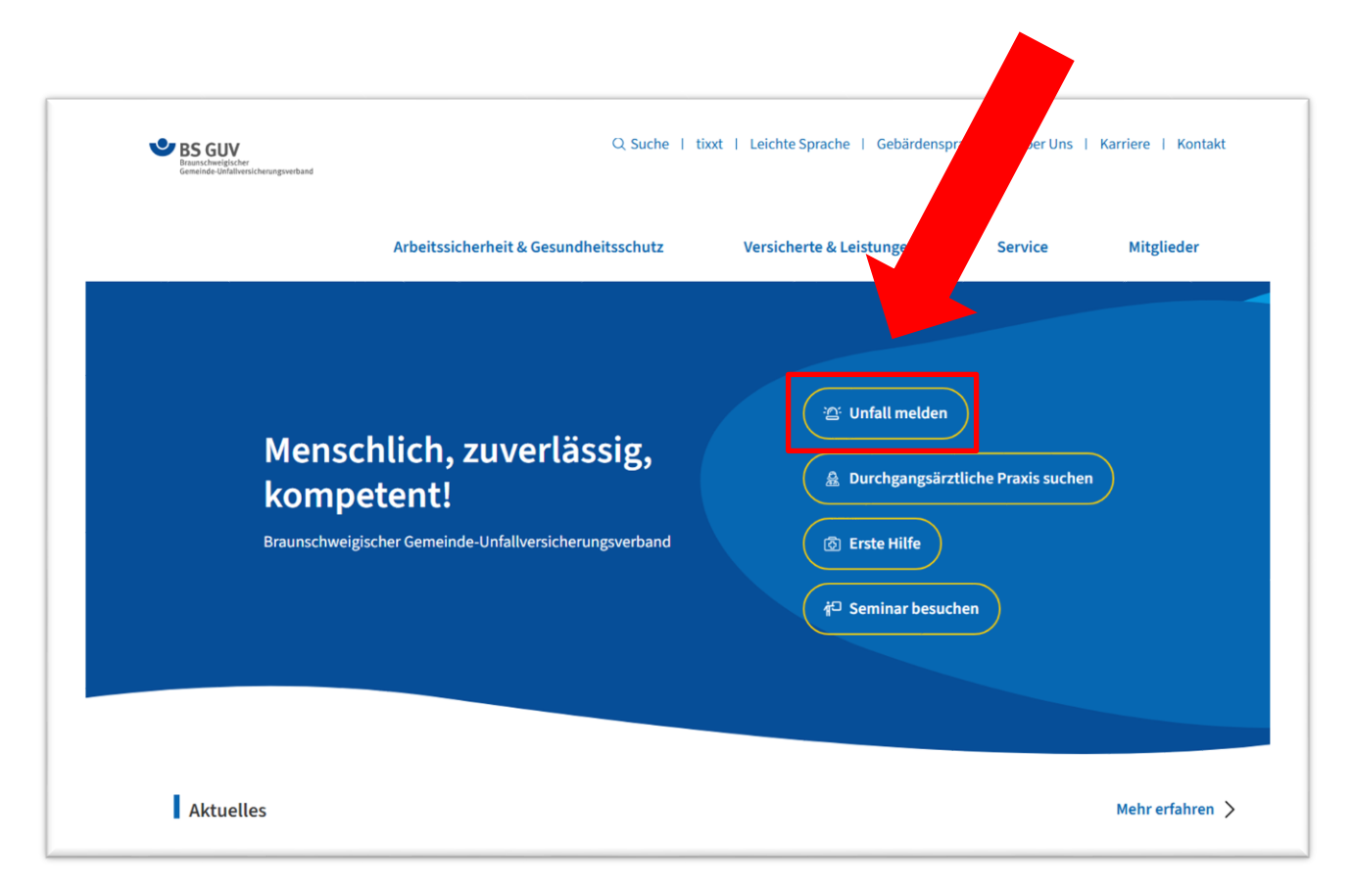

Abbildung 1

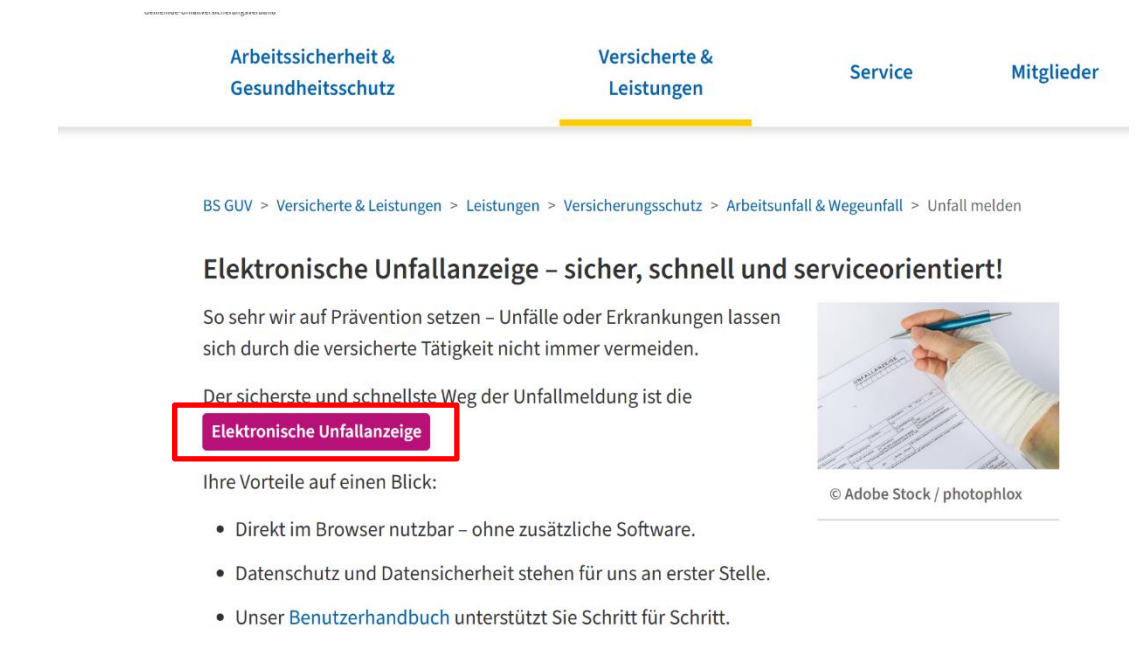

Sie haben noch Fragen? Schreiben Sie uns einfach eine E-Mail an euaz@bs-guv.de.

Abbildung 2

Hier finden Sie das Feld "Elektronische Unfallanzeige" (siehe Abbildung 2, roter Kasten) über den Sie direkt zur Anmeldeseite des Extranets kommen. Auf dieser Seite finden Sie auch dieses Benutzerhandbuch zum runterladen und die E-Mail-Adresse bei Problemen oder Fragen.

Alternativ können Sie folgende Adresse direkt in die Adressleiste eingegeben:

https://guvol-weblogin.bg-kooperation.de/

Es erscheint das Anmeldefenster:

| VGplus  <br>Braunschweigischer GUV<br>GUV Oldenburg<br>UK Bremen<br>FUK Niedersachsen | FUK                                                                                                    |
|---------------------------------------------------------------------------------------|----------------------------------------------------------------------------------------------------|
|                                                                                       | Willkommen im Extranet der Unfallversicherungsträger         Braunschweigischer Gemeinde-Unfallversicherungsverband         Gemeinde-Unfallversicherungsverband Oldenburg         Unfallkasse Freie Hansestadt Bremen         Feuerwehr-Unfallkasse Niedersachsen         Benutzername         Passwort         Bitte Groß- und Kleinschreibung beachten!         Anmeiden         Passwort vergessen |

Abbildung 3

In den Feldern "Benutzername" und "Passwort" sind die entsprechenden Anmeldedaten einzutragen. Diese können bei dem für Sie zuständigen Unfallversicherungsträger angefordert werden.

Nach erfolgreicher Anmeldung werden Sie aufgefordert, die eigene Kontakt-E-Mail-Adresse in das unten gezeigte Feld einzutragen (siehe Abbildung 4).

Im Falle eines Passwortverlustes wird das neue Passwort an diese E-Mail-Adresse geschickt. Die Eingabe wird mit der Schaltfläche "Bearbeiten" bestätigt.

| BS GUV<br>Braunschweigischer Gemeinde-<br>Unfallversicherungsverband                                                              | Startseite                                                   | Meine Einstellungen | Mein Ordner                                                       | Braunschweigischer GUV                                                                                | Abmelden            |  |
|----------------------------------------------------------------------------------------------------|--------------------------------------------------------------|---------------------|-------------------------------------------------------------------|----------------------------------------------------------------------------------------------------|---------------------|--|
| extranet / members / 16724<br>Bitte tellen Sile uns vor der Erfassung von Dokumente                                               | n ihre aktuelle E-Mail Adresse mit                           |                     |                                                                   |                                                                                                    |                     |  |
| E-Mail ändern<br>Her konnen Ste ihr E Mail ändern<br>E Man <sup>2</sup><br>Die geben Sie her ihre E Mail Adresse ein<br>Deatfeten |                                                              |                     |                                                                   |                                                                                                    | _                   |  |
|                                                                                                    |                                                              |                     |                                                                   |                                                                                                    |                     |  |
| Copyright (g) GMC Colomburg<br>International (CARCING CART)<br>Copyral barrowchos Webseler                                        | Service-Links Leislangen Downlaads Prossemittelkingen VOptus |                     | Verbunden<br>Seit über 80 Ja<br>gesetzlichen Ur<br>nordwestlichen | mit der Region<br>hren ist der GUV Ostenborg als<br>fallwersicherung eine feste Grö<br>Niedersachten. | Träger der<br>Ge im |  |

Abbildung 4

Die Erstanmeldung wurde erfolgreich durchgeführt.

## Startseite

Nach erfolgreicher Anmeldung erscheint die Startseite.

Diese unterteilt sich in zwei Abschnitte (siehe Abbildung 5):

- Oberes Menü (roter Rahmen)
- Hauptseite

| Braunschweigischer Gemeinde-<br>Unfallversicherungsverband                                                                             | Startseite                                    | Meine Einstellungen                                                 | Mein Ordner                         | Braunschweigischer GUV | Abmelden |
|----------------------------------------------------------------------------------------------------|-----------------------------------------------|---------------------------------------------------------------------|-------------------------------------|------------------------|----------|
| extranet                                                                                                    |                                               |                                                                     |                                     |                        |          |
|                                                                                                    |                                               |                                                                     |                                     |                        |          |
| Extranet Braunschweigis<br>Unfallversicherungsverba<br>Auf diesen Seiten können Sie die Elek<br>bzw. für Schüler, Studierende und Kind | scher G<br>and<br>tronische U<br>der in Tages | emeinde-<br>nfallanzeige für die<br>einrichtungen einre             | e Beschäftigte<br>eichen.           | en Ihrer Einrichtung,  |          |
|                                                                                                    | Unfalla<br>Bitte klicker                      | NZEIGE<br>I Sie hier um eine elektron                               | iische Unfallanzei                  | ge zu erstellen        |          |
|                                                                                                    | Schüler<br>Unfallanzeig                       | TUnfallanzeige<br>ge für Schüler, Studierend<br>nfallanzeige OCSV-L | e und Kinder in Ta<br>Jnfallanzeige | igeseinrichtungen      |          |

Abbildung 5

Die Hauptseite ist durch die zwei großen Schaltflächen "Unfallanzeige" und "Schüler Unfallanzeige" (**Schülerinnen/Schüler und Kita-Kinder**) gekennzeichnet.

## Oberes Menü

### Menüpunkt "Meine Einstellungen"

Es können folgende Einstellungen vorgenommen werden:

# Meine Einstellungen

Hier werden Einstellungen zu Ihrem Benutzerprofil vorgenommen.

1 Mitbenutzerverwaltung

- Passwort ändern
- Lerweiterte Einstellungen
- Le-Mail ändern

#### Mitbenutzerverwaltung

In der Mitbenutzerverwaltung können weitere Personen für die Benutzung der elektronischen Unfallanzeige eingerichtet werden. Hier ist lediglich ein Passwort für den Mitbenutzer zu vergeben. Der Benutzername selbst wird automatisch vergeben. Soll der neue Mitbenutzer nur eine bestimmte Unfallart bearbeiten können, so ist der Haken aus dem entsprechenden Feld zu entfernen.

Der neue Mitbenutzer kann sich danach mit dem in der Liste gezeigten Benutzernamen und dem von Ihnen vergebenen Passwort anmelden. Dabei ist wie im Abschnitt "Erstmalige Anmeldung" vorzugehen.

#### Passwort ändern

In diesem Abschnitt kann das Passwort des aktuell angemeldeten Benutzers geändert werden.

#### Erweiterte Einstellungen

Es können folgende Einstellungen vorgenommen werden:

Ansichten Benutzerordner Sortierung Benutzerordner

Vorbelegungen Allgemeine Unfallanzeige

#### Ansichten Benutzerordner

Hier kann festgelegt werden, ob die Mitbenutzer alle Unfallanzeigen oder nur ihre selbst erstellten einsehen können.

#### Wichtige Hinweise:

- Aus Datenschutzgründen kann es ratsam sein, standardmäßig die Einstellung "eigene" zu verwenden.
- Der Hauptbenutzer kann alle erstellten Unfallanzeigen (auch die der zusätzlich angelegten Benutzer) einsehen!

#### Sortierung Benutzerordner

Hier kann die Sortierung der in "Mein Ordner" abgelegten Unfallanzeigen angepasst werden.

#### Vorbelegungen Allgemeine Unfallanzeige

Hier können immer wiederkehrende Daten fest vorbelegt werden. Hierdurch wird das Ausfüllen der Unfallanzeige beschleunigt.

#### E-Mail ändern

In diesem Abschnitt kann die E-Mail-Adresse des aktuell angemeldeten Benutzers geändert werden. Die E-Mail-Adresse dient im Falle eines Passwortverlustes zur Rücksetzung des Passwortes.

### Menüpunkt "Mein Ordner"

Unter diesem Menüpunkt wird eine Liste sämtlicher bisher erstellter Unfallanzeigen einschließlich deren Status angezeigt.

Hier können alle Einträge eingesehen und (sofern noch nicht versandt) bearbeitet werden.

Weiterhin besteht die Möglichkeit, nicht mehr benötigte Einträge zu löschen.

Wichtig ist, dass die Einträge 6 Monate nach Erstellungsdatum automatisch gelöscht werden! Die Aufbewahrungsdauer im Portal ist nur für die Sicherstellung der korrekten Übermittlung bemessen, die individuellen gesetzlichen Aufbewahrungspflichten der einreichenden Stellen werden hierbei nicht berücksichtigt.

#### Menüpunkt "Abmelden"

Über diesen Menüpunkt meldet man sich vom gesicherten Bereich ab. Danach kann das Browserfenster geschlossen werden.

### Normale Anmeldung

In diesem Abschnitt wird die normale Anmeldung an das System beschrieben. Sie haben also die erstmalige Anmeldung (Seite 2) bereits erfolgreich durchgeführt.

Nach dem Start eines Internetbrowsers wird folgende Adresse in die Adressleiste eingegeben:

#### https://guvol-weblogin.bg-kooperation.de/

Zieladresse; als Link auch über BS-GUV.de (siehe Abbildung 1 und 2) erreichbar.

Es erscheint das Anmeldefenster (siehe Abbildung 3).

Nach erfolgreicher Anmeldung erscheint automatisch die Startseite.

## Unfallanzeige erstellen

Je nach Unfallart ist auf einer der Schaltflächen "Unfallanzeige" (für Mitarbeiter, als Arbeitgeber) oder "Schüler Unfallanzeige" **(Schüler und Kita-Kinder)** zu klicken (siehe Abbildung 6).

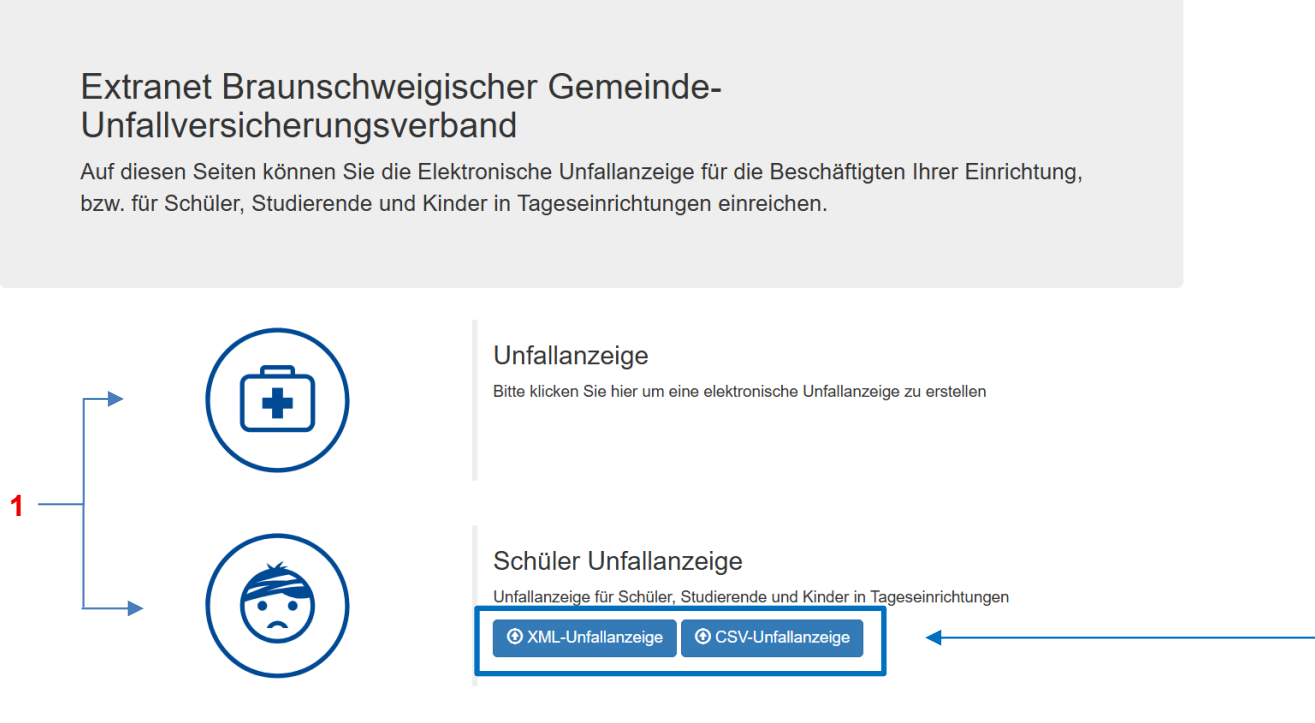

Abbildung 6

Über die Schaltflächen **"1"** sind die jeweiligen Unfallanzeigen manuell ausfüllbar.

### Einfügen aus SibankPLUS oder DaNiS

Bei den Schulverwaltungssoftware "SibankPLUS" und "DaNiS" ist es möglich die Daten in das Extranet zu importieren. Über SibankPLUS können die Daten unter "XML-Unfallanzeige" importiert werden (siehe Abbildung 7). Für den Import über DaNiS steht der Button "CSV-Unfallanzeige" zur Verfügung (siehe Abbildung 8). Bei der Nutzung der Schulverwaltungssoftware "DaNiS" besteht die Möglichkeit eine ausführliche Beschreibung zur Nutzung zu bekommen. Sprechen Sie uns gerne an!

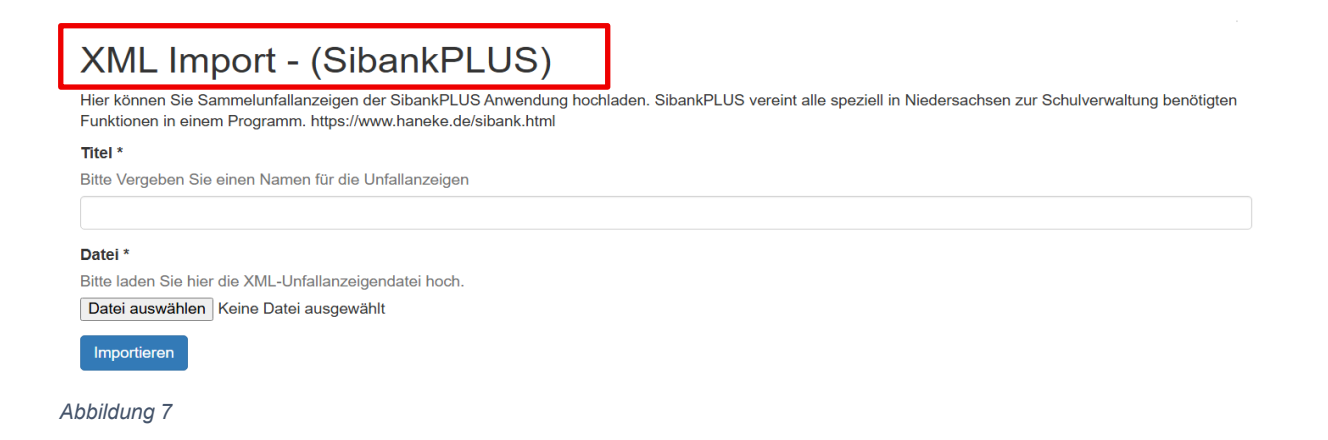

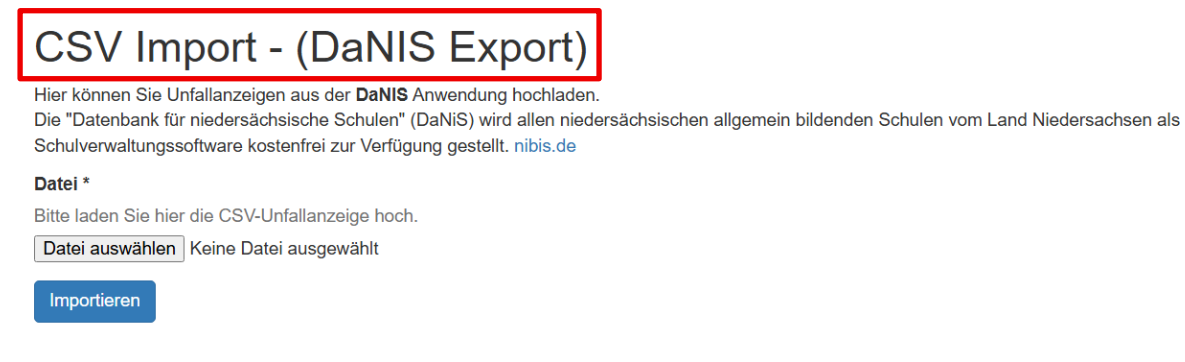

Abbildung 8

### Felder befüllen

Es erscheint ein Eingabedialog, dessen Formularfelder denen der Papier-Unfallanzeige entsprechen. Die Angaben zur anzeigenden Einrichtung sind bereits vorgefüllt. (siehe Abbildung 9).

Hier sind die Daten in die entsprechenden Felder einzutragen.

Die mit einem \* gekennzeichneten Felder sind Pflichtfelder, die Eingabe ist zwingend erforderlich.

| Geschäftszeichen und                     | Anschrift des Unternehmens                              |   |
|------------------------------------------|---------------------------------------------------------|---|
| Geschäftszeichen:                        |                                                         |   |
| 16784                                    |                                                         |   |
| Anschrift des Unternehmens:              |                                                         |   |
| Braunschweigischer GUV                   | Hier sind die Daten                                     | ] |
| Berliner Platz 1 C<br>38102 Braunschweig | Ihrer Einrichtung eingepflegt                           |   |
| Name und Anschrift der Einrichtun        | g                                                       |   |
| Tragen Sie hier den Namen der Einric     | htung (Kindergarten, Schule, Universität,) ein.         |   |
| BS GUV                                   |                                                         |   |
| Straße , HsNr.                           |                                                         |   |
| Bitte geben Sie Straße                   |                                                         |   |
| Berliner Platz 1                         | C                                                       |   |
| PLZ, Ort                                 |                                                         |   |
| Bitte geben Sie Postleitzahl an.         |                                                         |   |
| 38102 Braunschweig                       |                                                         |   |
| Ansprechpartner * , Telefon *            |                                                         |   |
| Bitte geben Sie einen Ansprechpartne     | er an, den wir bei Rückfragen schnell erreichen können. |   |
| Mitarbeiter Mustermann 0                 | 531123456                                               |   |
| Weiter                                   |                                                         |   |

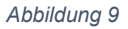

Wurden alle Pflichtfelder auf der jeweiligen Seite gefüllt, gelangt man über die Schaltfläche "Weiter" zur jeweils nächsten Seite ("Angaben zur Versicherten Person", "Informationen zum Unfall Teil 1", "Informationen zum Unfall Teil 2", "Allgemeine Informationen")

Die letzte Formularseite trägt den Titel "Versand und Druck der Unfallanzeige". Hier können die eigegebenen Daten zusammenfassend eingesehen sowie versendet und/oder abgelegt werden (siehe Abbildung 10).

| Braunschweigischer Gemeinde-<br>Unfallversicherungsverband                                                                                                  | Startseite | Meine Einstellungen | Mein Ordner      | Braunschweigischer GUV | Abmelden |  |  |
|----------------------------------------------------------------------------------------------------|------------|---------------------|------------------|------------------------|----------|--|--|
| extranet / members / 16784 / Kinderunfallanzeigen / KiUnfallanzeige                                                                                         |            |                     |                  |                        |          |  |  |
| 1 2 3 4 5 6 Versand und Druck der Unfallanzeige                                                                                                    | eige       |                     |                  |                        | Hilfe    |  |  |
| Basis Informationen                                                                                                    |            |                     |                  |                        |          |  |  |
| Titel der Unfallanzeige                                                                                                    |            | Schülerunfallanzeig | e Pech-Vogel Pau |                        |          |  |  |
| Die versicherte Person ist regelmässig tätig:                                                                                                    |            |                     |                  |                        |          |  |  |
| Ansprechpartner:                                                                                                    |            | Mitarbeiter Musterm | ann              |                        |          |  |  |
| Telefonnummer:                                                                                                    |            | 0531123456          |                  |                        |          |  |  |
| Angaben zur versicherten Person                                                                                                    |            |                     |                  |                        |          |  |  |
| weitere Angaben zur versicherten Person                                                                                                    |            |                     |                  |                        |          |  |  |
| Informationen zum Unfall Teil I                                                                                                    |            |                     |                  |                        |          |  |  |
| Informationen zum Unfall Teil II                                                                                                    |            |                     |                  |                        |          |  |  |
| Allgemeine Informationen zum Unternehmen                                                                                                    |            |                     |                  |                        |          |  |  |
| Weiteres Vorgehen *         Bitte wählen Sie aus, wie Sie weiter vorgehen möchten.         Versand         Entwurf speichern         Zurück       Speichern |            |                     |                  |                        |          |  |  |

Abbildung 10

### Unfallanzeige versenden und herunterladen

Die Unfallanzeige wird versendet, in dem die Option "Versand" markiert (siehe Abbildung 10, roter Kasten) und die Schaltfläche "Speichern" angeklickt wird.

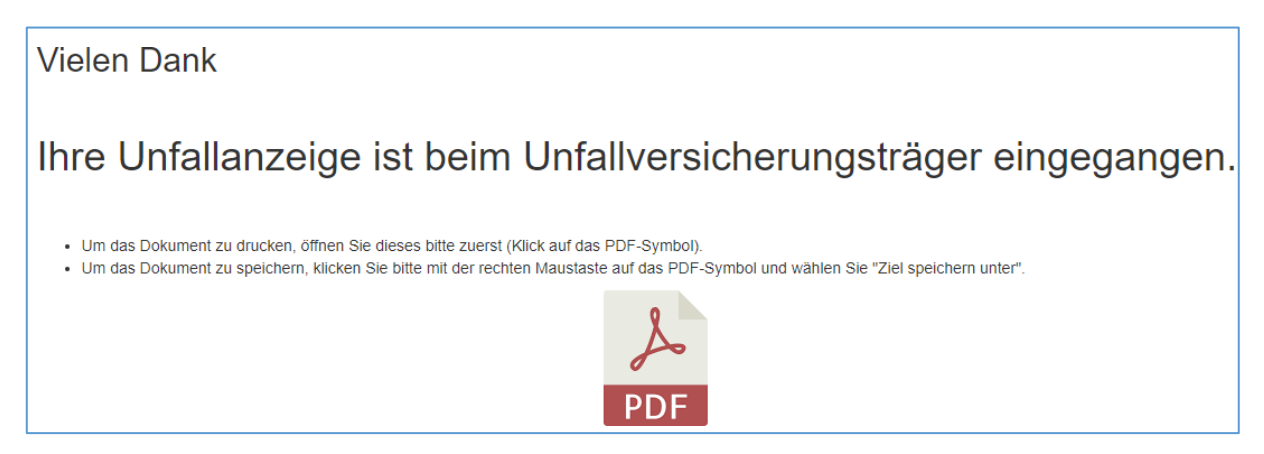

Abbildung 11

Verläuft dieser Vorgang erfolgreich, so wird dies durch die dazugehörige Meldung bestätigt.

Mit einem Klick auf das PDF-Symbol kann die vollständig ausgefüllte Unfallanzeige für Ihre Unterlagen heruntergeladen werden.

### Unfallanzeige nicht versenden

Unfallanzeige ablegen, <u>ohne</u> diese zu versenden

Die Unfallanzeige wird in "Mein Ordner" abgelegt, in dem die Option "Entwurf speichern" markiert und die Schaltfläche "Speichern" angeklickt wird.

### Hilfe / Unterstützung

Sofern eine Anmeldung nicht möglich ist oder weitergehende Probleme bzw. Fragen zur elektronischen Unfallanzeige vorliegen, können diese alternativ unter <u>euaz@bs-guv.de</u> gemeldet werden.